■ Liettisnic 製品をご使用になる前に必ずお読み下さい

この度は弊社製品をご購入頂き誠に有難うございます。

# <u>はじめに、必ず本紙と取扱説明書をお読みご理解した上でご利用ください。</u> <u>本冊子はいつでも見られる場所に大切に保管してください。</u>

【ご利用にあたって】

- 本製品のデザイン・機能・仕様は性能や安全性の向上を目的に予告なく変更することがあります。
- 2. 本製品は著作権及び工業所有権によって保護されており、全ての権利は弊社に帰属します。

## 【限定保証】

- 1. 弊社は本製品が頒布されているご利用条件に従って製造されたもので、付属の取扱説明書に記載された動作を保証致します。
- 2. 本製品の保証期間は購入戴いた日から1年間です。

### 【保証規定】

### 保証期間内でも次のような場合は保証対象外となり有料修理となります

- 1. 火災・地震・第三者による行為その他の事故により本製品に不具合が生じた場合
- 2. お客様の故意・過失・誤用・異常な条件でのご利用で本製品に不具合が生じた場合
- 3. 本製品及び付属品のご利用方法に起因した損害が発生した場合
- 4. お客様によって本製品及び付属品へ改造・修理がなされた場合

## 【免責事項】

弊社は特定の目的・用途に関する保証や特許権侵害に対する保証等、本保証条件以外のものは明示・黙示に拘わらず一切の保証は致し兼ねます。また、直接的・間接的損害金もしくは欠陥製品や 製品の使用方法に起因する損失金・費用には一切責任を負いません。損害の発生についてあらか じめ知らされていた場合でも保証は致しかねます。

本製品は「現状」で販売されているものであり、使用に際してはお客様がその結果に一切の責任を 負うものとします。弊社は使用または使用不能から生ずる損害に関して一切責任を負いません。

保証は最初の購入者であるお客様ご本人にのみ適用され、お客様が転売された第三者には適用されません。よって転売による第三者またはその為になすお客様からのいかなる請求についても責任 を負いません。

本製品を使った二次製品の保証は致しかねます。

# 製品をご使用になった時点で上記内容をご理解頂けたものとさせて頂きます

ご理解頂けない場合、未使用のまま商品到着後、1週間以内に返品下さい。代金をご返金致します。尚、返品の際の送料はお客様ご負担となります。ご了承下さい。

-般

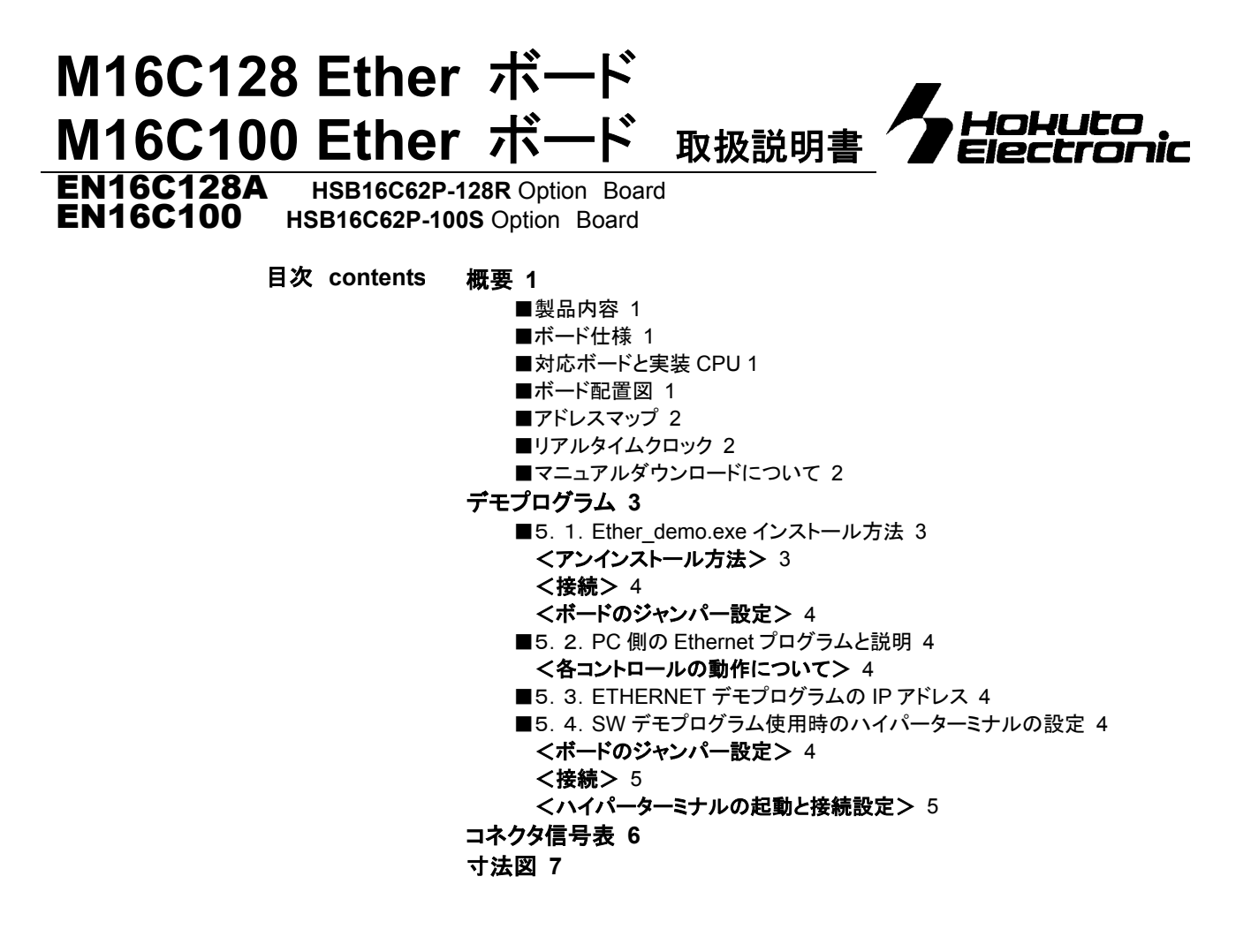

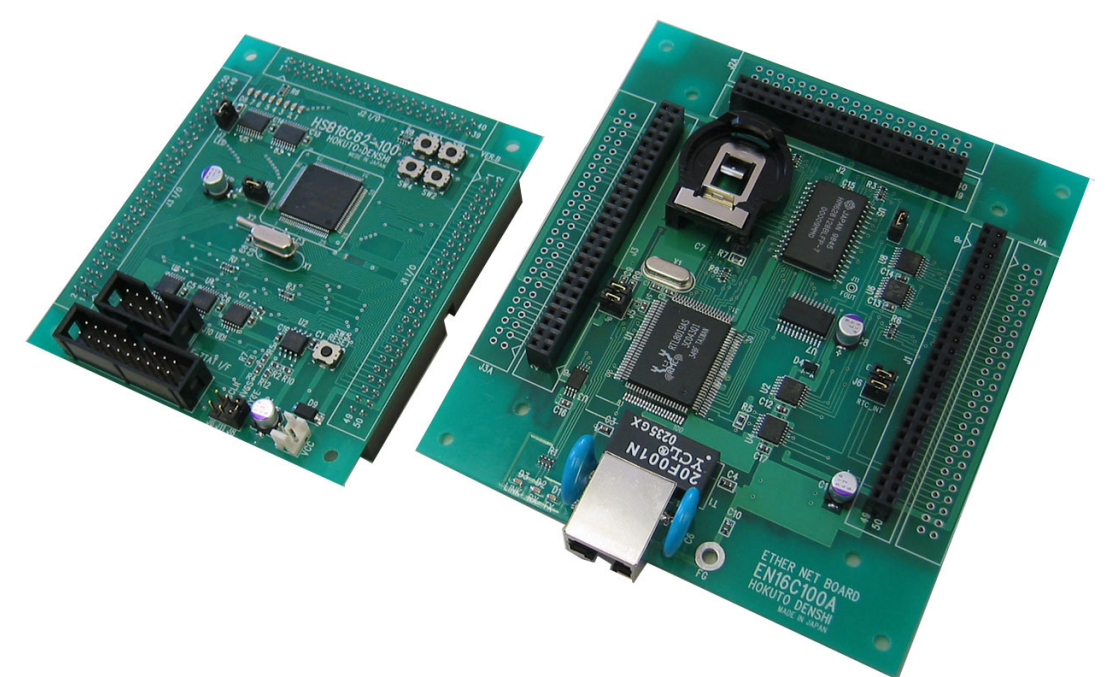

※ 写真は M16C100 Ether ボード(右)と HSB16C62P-100S(左)です

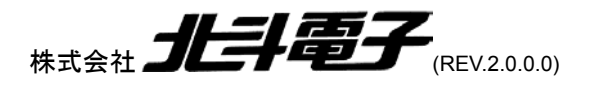

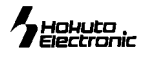

### 概要

本製品、ETHER NETボード(以下 EN16C128A 又は EN16C100)は弊社評価ボード、HSBシリーズ(HSB16C62P-128R、 HSB16C62P-100S)用のオプションボードです。ETHER NET ボードは ETHERNET、SRAM、RTC を実装し、 HSB16C62P-128R、HSB16C62P-100S でこれらの機能を学習用、組み込み用として簡単に扱えます。本製品では参考と して ETHERNET で動作するデモプログラムを付属しており、ETHERNET での動作確認を簡単に行えます。

注意 : 本製品を使用する際、EN16C128A には弊社評価ボード HSB16C62P-128R が必要です。EN16C100 には弊社評価ボード HSB16C62P-100S が必要です。それぞれの組み合わせをお間違えの無い様ご注意下さい。また、一部未対応の CPU も御座いま す。詳細は「対応ボードと実装 CPU」をご確認下さい。

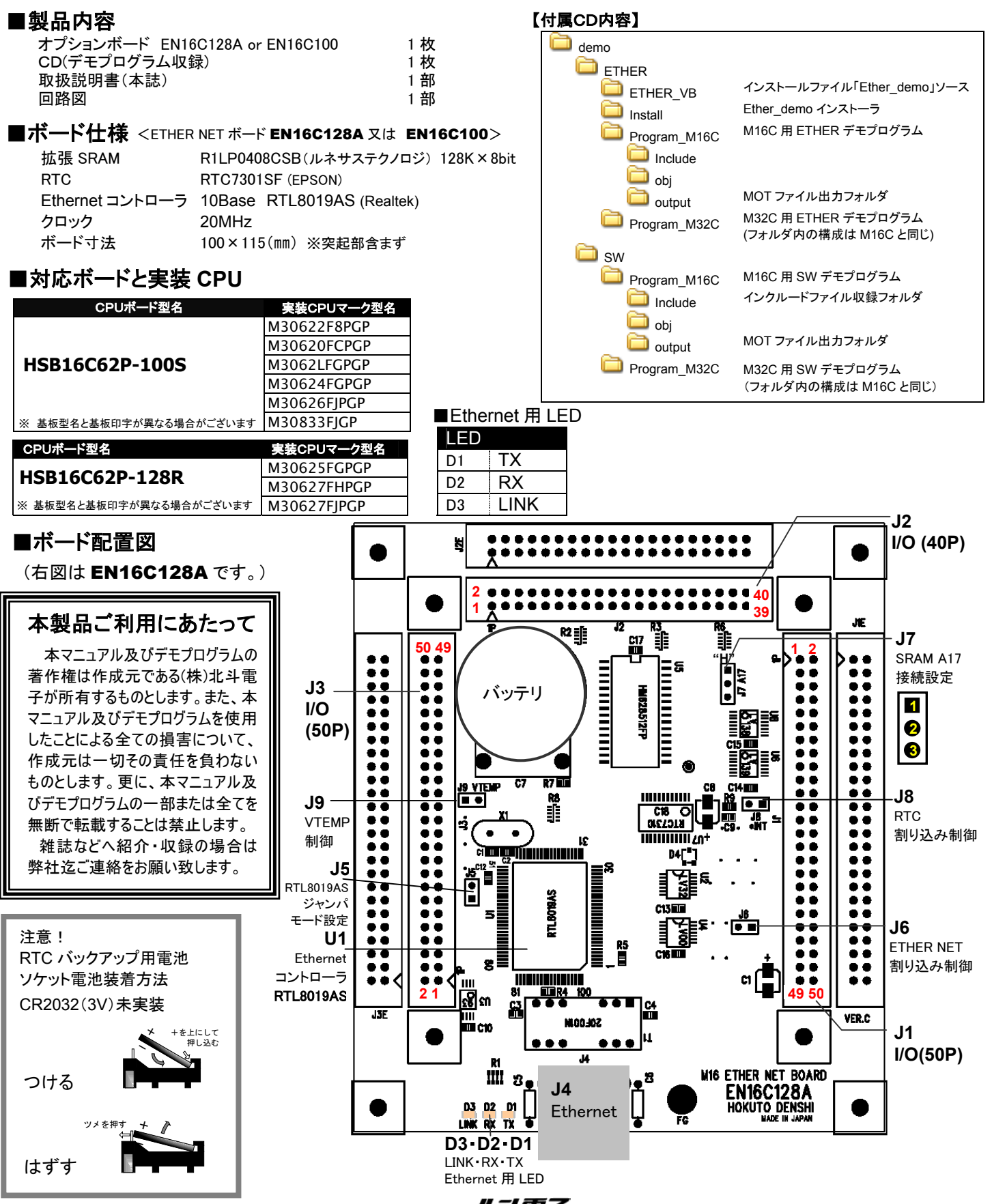

1 M16C128 Ether ボード EN16C128A·EN16C100 株式会社 **北非電子** 

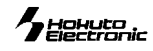

### 【実装コネクタと適合コネクタ】

| 実装コネクタ  |          | 極数 | 実装コネクタ型名     | メーカ    | 適合コネクタ         | メーカ    |
|---------|----------|----|--------------|--------|----------------|--------|
| J1•J3   | I/O      | 50 | FL50A2FOG 準拠 | OKI 電線 | H310-050P 準拠   | Conser |
| J2      | I/O      | 40 | FL40A2FO 準拠  | OKI 電線 | H310-040P 準拠   | Conser |
| J1E•J3E | I/O      | 50 | 未実装          |        |                |        |
| J2E     | I/O      | 40 | 未実装          |        |                |        |
| J4      | Ethernet | 8  | TM11L-88     | ヒロセ    | (10/100BASE-T) |        |

※未実装の部品に関してはサポート対象外です。お客様の責任においてご使用ください。

### 【ジャンパ】

| ジャンパ | EN16C128A             |                  | EN16C100             |                    |  |
|------|-----------------------|------------------|----------------------|--------------------|--|
| .15  | RTI 80194S ジャンパ・モード設定 | ショート時・ジャンパ・モード   | RTL8019AS ジャンパ・モード設定 | ショート時:ジャンパ・モード     |  |
| 00   |                       |                  | VTEMP 制御             | ショート時 : VTEMP 使用許可 |  |
| .16  | FTHER NET 割り込み制御      | シュート時・割り込み許可     | ETHER NET 割り込み制御     | ショート時:割り込み許可       |  |
| 00   |                       |                  | RTC 割り込み制御           |                    |  |
| J7   | SRAM A17 の接続設定        | H 側:Vcc 反対側:P4_1 | SRAM A17 の接続設定       | H側:Vcc 反対側:P4_1    |  |
| J8   | RTC 割り込み制御            | ショート時:割り込み許可     |                      |                    |  |
| J9   | VTEMP 制御              | ショート時:VTEMP 使用許可 |                      |                    |  |

# ■アドレスマップ

### M16C シリーズ

1M バイトモード(メモリ拡張モード・マイクロプロセッサモード) モード3(メモリ拡張モード・マイクロプロセッサモード)

| H'38000 |       | <u></u> |
|---------|-------|---------|
| H'3BFFF | ETHER | 030     |
| H'3C000 | RTC   | CS0     |
| H'3FFFF |       | 000     |
| H'40000 | SRAM  | CS0     |
| H'7FFFF | ••••  |         |

### M32C シリーズ

| H'C38000 | ETHED   | 663 |
|----------|---------|-----|
| H'C3BFFF |         | 000 |
| H'C3C000 | RTC     | 053 |
| HC3FFFF  | RIO     | 000 |
| H'C40000 | SRAM    | 053 |
| H'C7FFFF | OI V-IM | 000 |

## ■**リアルタイムクロック** RTC7301SF (EPSON)

| Address | BANK0      | BANK1          | BANK2          |
|---------|------------|----------------|----------------|
| H'0     | 1 秒桁       | 1 秒桁           | デジタル補正         |
| H'1     | 10 秒桁      | 10 秒桁          | デジタル補正         |
| H'2     | 1 分桁       | 1 分桁           | —              |
| H'3     | 10 分桁      | 10 分桁          | _              |
| H'4     | 1 時桁       | 1 時桁           | タイマーカウンタプリセット値 |
| H'5     | 10 時桁      | 10 時桁          | タイマーカウンタプリセット値 |
| H'6     | 曜桁         | 曜桁             | タイマーカウンタデータ    |
| H'7     | 1 日桁       | 1日桁            | タイマーカウンタデータ    |
| H'8     | 10 日桁      | 10 日桁          | タイマー設定         |
| H'9     | 1月桁        | _              | _              |
| H'A     | 10 月桁      | —              | _              |
| H'B     | 1 年桁       | CS1 コントロール     | —              |
| H'C     | 10 年桁      | FOUT 分周比設定レジスタ | —              |
| H'D     | 100 年桁     | FOUT 周波数設定レジスタ | _              |
| H'E     | 1000 年桁    | アラームコントロール     | タイマーコントロール     |
| H'F     | コントロールレジスタ | コントロールレジスタ     | コントロールレジスタ     |

※ RTC7301SF 詳細は EPSON ホームページをご参照下さい。

### ■マニュアルダウンロードについて

各操作マニュアルは次のサイトから入手することができます。

| RTC7301SF | EPSON   | http://www.epsontoyocom.co.jp/index.html |
|-----------|---------|------------------------------------------|
| RTL8019AS | REALTEK | http://www.realtek.com.tw/(英語)           |

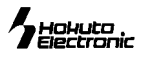

# デモプログラム

本製品では Ethernet と SW のデモプログラムを用意しています。

Ethernet デモプログラムはボードと PC を LAN で接続し、 PC 側から LED の制御、 RTC や SRAM の値の取得が行えるプログラムです。

SW デモプログラムは評価ボード(HSB16C62P-128R、又は HSB16C62P-100S)の SW を押し、シリアル通信を使ってハ イパーターミナル上にどの SW が押されたか表示させるプログラムです。また、LED の点灯も行います。各デモプログラムの 設定を次に示します。

# ■5. 1. Ether\_demo.exe インストール方法

Ethernet デモプログラムを使用する場合には、あらかじめ PC 側にプログラムをインストールする必要があります。

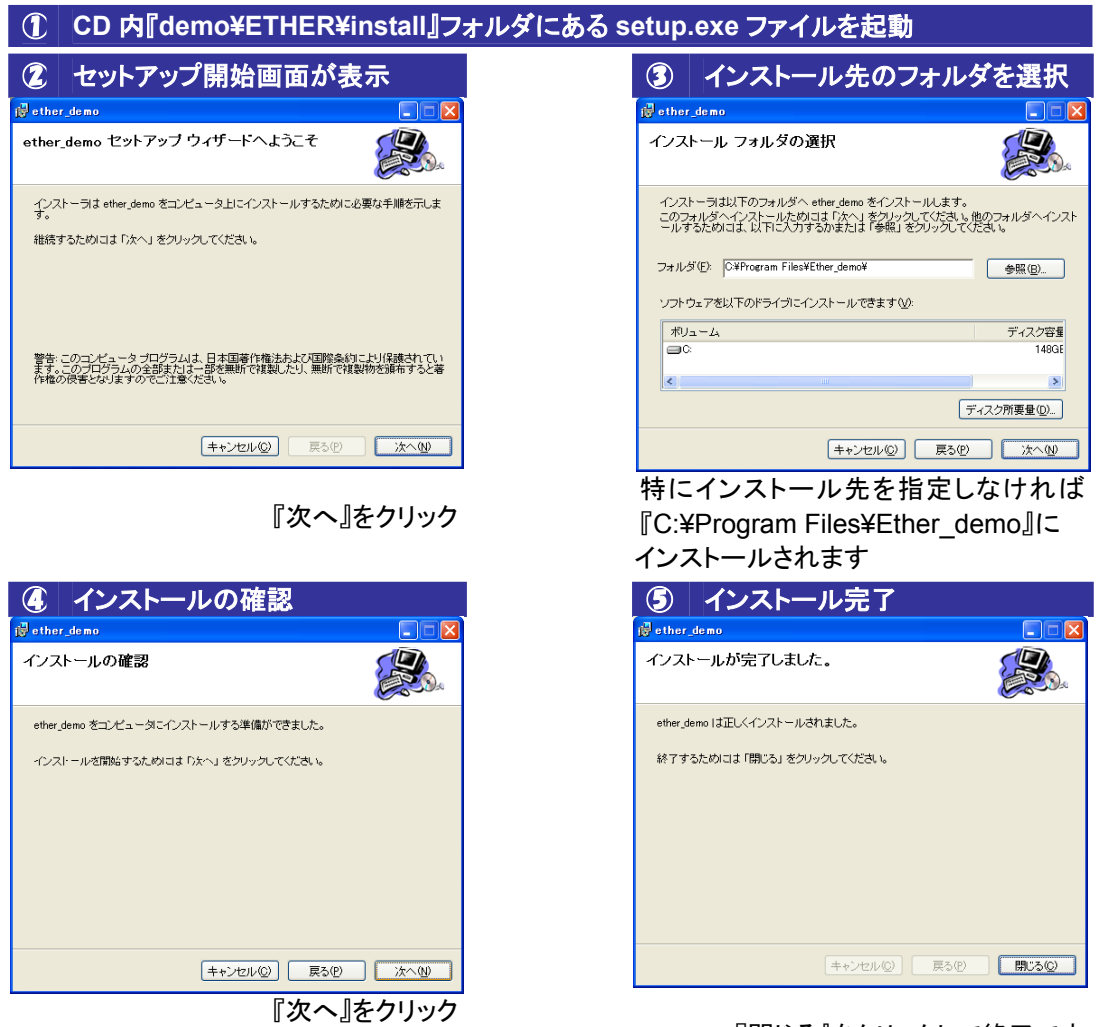

『閉じる』をクリックして終了です

インストールが完了したら、Windows スタートボタンの『すべてのプログラム』を選択します。 メニュー内の『Hokuto Denshi』の中に『ether demo.exe』がありますので、そちらから起動してください。

|          |       | (III)           | , |                             |
|----------|-------|-----------------|---|-----------------------------|
| <u> </u> |       | <b>m</b>        | • | 🚓 FM-ONE Project File Maker |
|          |       | <b>m</b>        | × | 💪 FLASH2 for Windows        |
|          |       | 🛗 Hokuto Denshi | C | 🔄 Ether_demo.exe            |
| 🦺 X9—F   | 🕑 🌯 📓 | <u>~</u>        | · |                             |

### <アンインストール方法>

setup.exeファイルを起動し、『ether\_demoの削除』を選択し、完了をクリック。もしくはコントロールパネルの『アプリケーションの追加と削除』にて ether\_demo をアンインストールして下さい。

#### 

※ ボードへの接続は直接ボードと接続しても、HUBを使用しても動作可能ですが、直接ボードとPCを接続する場合にはクロスケーブルを使用してください。

### <ボードのジャンパー設定>

| HSB16C62P-128R | ショート: J7、 J8、 J9<br>オープン: J6、 J11       | EN16C128A | ショート: J7 (H 側と逆側)<br>オープン: J1、J5、J6、J9 |
|----------------|-----------------------------------------|-----------|----------------------------------------|
| HSB16C62P-100S | ショート: J7、J8、J16<br>オープン: J6、J11、J13、J14 | EN16C100  | ショート: J7 (H 側と逆側)<br>オープン: J5、J6       |

# ■5. 2. PC 側の Ethernet プログラムと説明

PC とボードを接続し、ボードに電源が投入された状態で ether\_demo.exe を実行します。実行すると右の画面が表示 されます。起動時にはすべての LED 画像が OFF になってお り、ボード側の LED が点灯している場合、全て OFF にしま す。起動後は各コントロールにてボードと通信を行います。

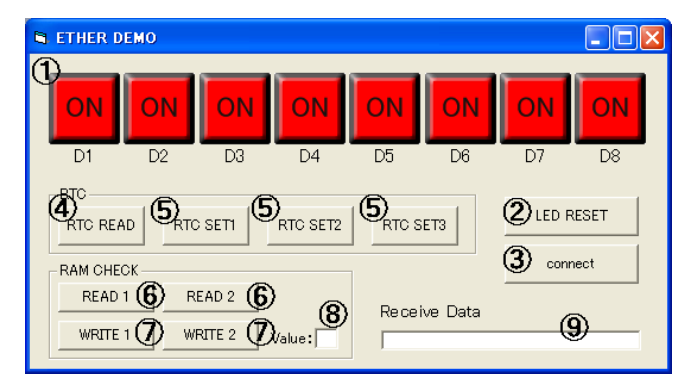

### <各コントロールの動作について>

| 1                  | LED(D1~D8)                                                   | 画像をクリックするとボード         | 則の LED が対応して点灯、消灯します    | 0             |  |
|--------------------|--------------------------------------------------------------|-----------------------|-------------------------|---------------|--|
| 2                  | LED RESET                                                    | LED を全て OFF にします。     | LED を全て OFF にします。       |               |  |
| 3                  | connect                                                      | PC とボードが正しく接続され       | ιている状態でクリックすると『NOW C    | CONNECTING』の  |  |
|                    |                                                              | 文章が⑨Receive Data にと   | 出力されます。                 |               |  |
| 4                  | RTC READ                                                     | RTC の時刻を読み取ります        | 。結果は⑨Receive Data に表示され | ます。           |  |
| 5                  | RTC SET                                                      | RTC の時刻を決まった時間        | に設定します。※1               |               |  |
| 6                  | RAM CHECK READ                                               | SRAM から1 バイトのデー       | タを読み込みます。1と2で読み込む       | 番地が異なります。     |  |
|                    |                                                              | 読み込んだ値は<br>③Receive   | Data に出力されます。※2         |               |  |
| 7                  | ■ RAM CHECK WRITE Value の値を SRAM に書き込みます。1と2で書き込み先の番地が異なります。 |                       | りが異なります。                |               |  |
|                    |                                                              | 書き込みが完了したら9Re         | ceive Data に値を返します。※2   |               |  |
| 8                  | Value                                                        | SRAM に書き込む値を指定        | ミします。16 進で入力してください。値    | は H'00~H'FF ま |  |
|                    | でが有効範囲です。                                                    |                       |                         |               |  |
| 9                  | Receive Data ボード側から返された値を表示させます。                             |                       |                         |               |  |
| ※1 RTC SET 初期值     |                                                              |                       | ※2 SRAM 使用時の番地の初期値      |               |  |
| •RT                | C SET1 2005年10                                               | )月1日0時0分0秒            | •READ1、WRITE1           | H'40000       |  |
| •RT                | C SET2 2006年1                                                | 月1日12時34分56秒          | •READ2、WRITE2           | H'40004       |  |
| •RTC SET3 1111 年 1 |                                                              | 月 11 日 11 時 11 分 11 秒 | 初期値は demo.c ファイルにて変更可能  |               |  |

# ■5. 3. ETHERNET デモプログラムの IP アドレス

プログラムファイルの IP アドレスの初期設定は以下になります。

ボード側:192.168.0.210

PC 側 : 192.168.0.235

ETHERNET を動作させるには PC 側の IP アドレスを 192.168.0.235 に設定してプログラムを起動してください。 IP アドレスを変更したい場合、demo.c ファイルのソースコードを編集してください。

## ■5.4.SW デモプログラム使用時のハイパーターミナルの設定

SW デモプログラムでシリアル出力を確認する場合、ハイパーターミナルを起動する必要があります。

<ボードのジャンパー設定>

| HSB16C62P-128R | ショート: J7、J8、J9<br>オープン: J6、J11          | EN16C128A | 不要 |
|----------------|-----------------------------------------|-----------|----|
| HSB16C62P-100S | ショート: J7、J8、J16<br>オープン: J6、J11、J13、J14 | EN16C100  | 不要 |

く接続>

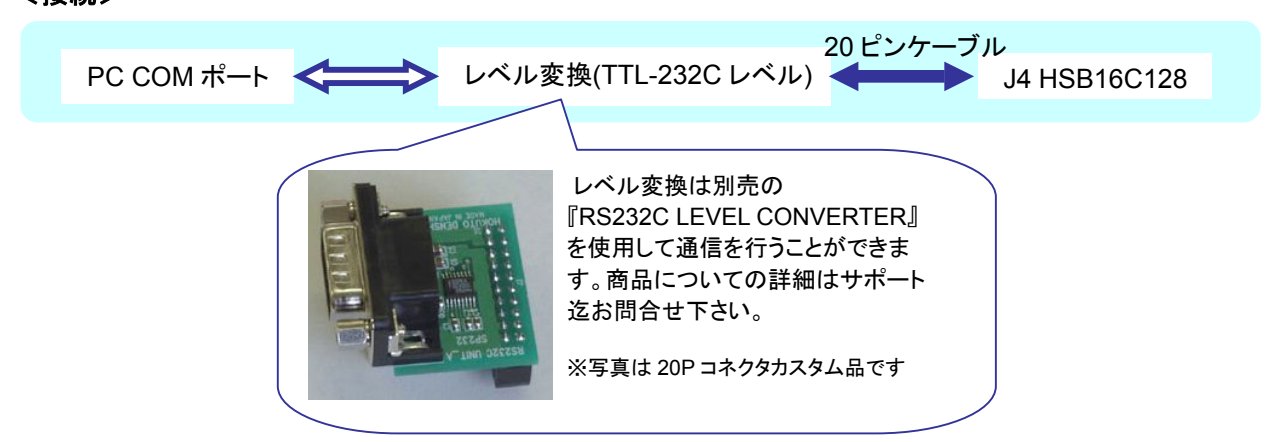

## <ハイパーターミナルの起動と接続設定>

# ① ハイパーターミナルを起動します。

| 新しい接続ウィンドウに接続方法を設定します。                                                         |
|--------------------------------------------------------------------------------|
| 接続の設定                                                                          |
| <ul> <li>新しい接続</li> <li>名前を入力し、アイコンを選んでください:</li> <li>名前(<u>N</u>):</li> </ul> |
| דרשעבי 🖉                                                                       |
|                                                                                |
| <br><br><br>のKキャンセル                                                            |

わかりやすい名前を入力、アイコンを選択して OK をクリックします。

|                                  | 下記のようにポート設定を行います。       |
|----------------------------------|-------------------------|
| COM1                             | ወታወለምብ 📀 🔀              |
| <b> </b> <i>−</i>   <del> </del> | の設定                     |
|                                  | ビット/秒(臣): 9600          |
|                                  | データビット( <u>D</u> ): 8   |
|                                  | パリティ(型): なし 🔍           |
|                                  | ストッノビットシェー              |
|                                  | 既定値に戻す(B)               |
|                                  | OK キャンセル 適用( <u>A</u> ) |

| ビット/秒   | :9600 |
|---------|-------|
| データビット  | :8    |
| パリティ    | :なし   |
| ストップビット | :1    |
| フロー制御   | :なし   |
|         |       |

| 3 COM               | ポート設定を選択します。 |
|---------------------|--------------|
| 接続の設定               | ? 🛛          |
| 🧞 test              |              |
| 電話番号の情報を            | 入力してください。    |
| 国/地域番号( <u>C</u> ): | 日本 (81)      |
| 市外局番( <u>E</u> ):   | 011          |
| 電話番号( <u>P</u> ):   |              |
| 接続方法( <u>N</u> ):   | СОМ1         |
|                     | OK キャンセル     |

接続方法:ご利用の COM ポートを選択

| ③ 設定終了後、評価ボード(HSB シリ<br>コネクタからシリアル出力を行いま   | ノーズ)の J4<br>す。 |
|--------------------------------------------|----------------|
| 🍓 TEST_INPUT - ハイパーターミナル                   |                |
| ファイル(E) 編集(E) 表示(V) 通信(C) 転送(T) ヘルプ(H)     |                |
| 다 🚅 📨 🥈 🗈 🎦 🖆                              |                |
| SW demo start !<br>pushed sw1_             | ×              |
|                                            | >              |
| 接続 0:00:17 ANSIW 9600 8-N-1 SCROLL CAPS NU | M キャ エコーを目     |

PC とボードを接続し、ボードの電源を投入します。 SW1~4 のいずれかを押すとハイパーターミナル上にどの SW が押されたか出力されます。LED は SW 番号と同じ箇 所が点灯します。(例:SW1 の場合 D1 が点灯)

# コネクタ信号表

### J1 I/O(50P)

| EN16C128A |                               |     |    |                              | EN16C100 |               |                    |     |    |                              |
|-----------|-------------------------------|-----|----|------------------------------|----------|---------------|--------------------|-----|----|------------------------------|
| No.       | 信号名                           | No. |    | 信号名                          | No       | 信号名           |                    | No. |    | 信号名                          |
| 1         | GND                           | 2   |    | GND                          | 1        | GND           |                    | 2   |    | GND                          |
| 3         | 66 P4_6/*CS2                  | 4   | 65 | P4_7/*CS3                    | 3        | 57 P3_3/A11   |                    | 4   | 56 | P3_4/A12                     |
| 5         | 64 P12_5                      | 6   | 63 | P12_6                        | 5        | 55 P3_5/A13   |                    | 6   | 54 | P3_6/A14                     |
| 7         | 62 P12_7                      | 8   | 61 | P5_0/*WRL/*WR                | 7        | 53 P3_7/A15   |                    | 8   | 52 | P4_0/A16                     |
| 9         | 60 P5_1/*WRH/*BHE             | 10  | 59 | P5_2/*RD                     | 9        | 51 P4_1/A17   |                    | 10  | 50 | P4_2/A18                     |
| 11        | 58 P5_3/BCLK                  | 12  | 57 | P13_0                        | 11       | 49 P4_3/A19   |                    | 12  | 48 | P4_4*CS0                     |
| 13        | 56 P13_1                      | 14  | 55 | P13_2                        | 13       | 47 P4_5/*CS1  |                    | 14  | 46 | P4_6/*CS2                    |
| 15        | 54 P13_3                      | 16  | 53 | P5_4/*HLDA                   | 15       | 45 P4_7/*CS3  |                    | 16  | 44 | P5_0/*WRL/*WR                |
| 17        | 52 P5_5/*HOLD                 | 18  | 51 | P5_6/ALE                     | 17       | 43 P5_1/*WR   | H/*BHE             | 18  | 42 | P5_2/*RD                     |
| 19        | 50 P5_7/*RDY/CLKOUT           | 20  | 49 | P13_4                        | 19       | 41 P5_3/BCLK  |                    | 20  | 40 | P5_4/*HLDA                   |
| 21        | 48 P13_5                      | 22  | 47 | P13_6                        | 21       | 39 P5_5/*HOL  | D                  | 22  | 38 | P5_6/ALE                     |
| 23        | 46 P13_7                      | 24  | 45 | P6_0/*CTS0/*RTS0             | 23       | 37 P5_7/*RDY  | //CLKOUT           | 24  | 36 | P6_0/*CTS0/*RTS0             |
| 25        | 44 P6_1/CLK0                  | 26  | 43 | P6_2/RXD0/SCL0               | 25       | 35 P6_1/CLK0  |                    | 26  | 34 | P6_2/RXD0/SCL0               |
| 27        | 42 P6_3/TXD0/SDA0             | 28  | 41 | P6_4/*CTS1/*RTS1/*CTS0/CLKS1 | 27       | 33 P6_3/TXD0  | )/SDA0             | 28  | 32 | P6_4/*CTS1/*RTS1/*CTS0/CLKS1 |
| 29        | 40 P6_5/CLK1                  | 30  | 38 | P6_6/RXD1/SCL1               | 29       | 31 P6_5/CLK1  |                    | 30  | 30 | P6_6/RXD1/SCL1               |
| 31        | 36 P6_7/TXD1/SDA1             | 32  | 35 | P7_0/TXD2/SDA2/TA0OUT        | 31       | 29 P6_7/TXD1  | I/SDA1             | 32  | 28 | P7_0/TXD2/SDA2/TA0OUT        |
| 33        | 34 P7_1/RXD2/SCL2/TA0IN/TB5IN | 34  | 33 | P7_2/CLK2/TA1OUT/V           | 33       | 27 P7_1/RXD2  | 2/SCL2/TA0IN/TB5IN | 34  | 26 | P7_2/CLK2/TA1OUT/V           |
| 35        | 32 P7_3/*CTS2/*RTS2/TA1IN/*V  | 36  | 31 | P7_4/TA2OUT/W                | 35       | 25 P7_3/*CTS  | 52/*RTS2/TA1IN/*V  | 36  | 24 | P7_4/TA2OUT/W                |
| 37        | 30 P7_5/TA2IN/*W              | 38  | 29 | P7_6/TA3OUT                  | 37       | 23 P7_5/TA2II | N/*W               | 38  | 22 | P7_6/TA3OUT                  |
| 39        | 28 P7_7/TA3IN                 | 40  | 27 | P8_0/TA4OUT/U                | 39       | 21 P7_7/TA3I  | N                  | 40  | 20 | P8_0/TA4OUT/U                |
| 41        | 26 P8_1/TA4IN/*U              | 42  | 25 | P8_2/*INT0                   | 41       | 19 P8_1/TA4II | N/*U               | 42  | 18 | P8_2/*INT0                   |
| 43        | 24 P8_3/*INT1                 | 44  | 23 | P8_4/*INT2/ZP                | 43       | 17 P8_3/*INT  | 1                  | 44  | 16 | P8_4/*INT2/ZP                |
| 45        | 22 P8_5/*NMI                  | 46  | 17 | *RESET                       | 45       | 15 P8_5/*NMI  | Ι                  | 46  | 10 | *RESET                       |
| 47        | VCC                           | 48  |    | VCC                          | 47       | VCC           |                    | 48  |    | VCC                          |
| 49        | GND                           | 50  |    | GND                          | 49       | GND           |                    | 50  |    | GND                          |

### J3 I/O(50P)

| EN  | 160 | :128A            |     |     |                  |
|-----|-----|------------------|-----|-----|------------------|
| No. |     | 信号名              | No. |     | 信号名              |
| 1   |     | GND              | 2   |     | GND              |
| 3   | 12  | P14_0            | 4   | 11  | P14_1            |
| 5   | 10  | P9_0/TB0IN/CLK3  | 6   | 9   | P9_1/TB1IN/SIN3  |
| 7   | 8   | P9_2/TB2IN/SOUT3 | 8   | 7   | P9_3/DA0/TB3IN   |
| 9   | 6   | P9_4/DA1/TB4IN   | 10  | 5   | P9_5/ANEX0/CLK4  |
| 11  | 4   | P9_6/ANEX1/SOUT4 | 12  | 3   | P9_7/*ADTRG/SIN4 |
| 13  |     | GND              | 14  |     | GND              |
| 15  | 1   | VREF             | 16  |     | VCC              |
| 17  | 128 | P10_0/AN0        | 18  | 126 | P10_1/AN1        |
| 19  | 125 | P10_2/AN2        | 20  | 124 | P10_3/AN3        |
| 21  | 123 | P10_4/AN4/*KI0   | 22  | 122 | P10_5/AN5/*KI1   |
| 23  | 121 | P10_6/AN6/*KI2   | 24  | 120 | P10_7/AN7/*KI3   |
| 25  |     | GND              | 26  |     | GND              |
| 27  | 119 | P11_0            | 28  | 118 | P11_1            |
| 29  | 117 | P11_2            | 30  | 116 | P11_3            |
| 31  | 115 | P11_4            | 32  | 114 | P11_5            |
| 33  | 113 | P11_6            | 34  | 112 | P11_7            |
| 35  |     | GND              | 36  |     | GND              |
| 37  | 111 | P0_0/AN0_0/D0    | 38  | 110 | P0_1/AN0_1/D1    |
| 39  | 109 | P0_2/AN0_2/D2    | 40  | 108 | P0_3/AN0_3/D3    |
| 41  | 107 | P0_4/AN0_4/D4    | 42  | 106 | P0_5/AN0_5/D5    |
| 43  | 105 | P0_6/AN0_6/D6    | 44  | 104 | P0_7/AN0_7/D7    |
| 45  | 103 | P1_0/D8          | 46  | 102 | P1_1/D9          |
| 47  |     | VCC              | 48  |     | VCC              |
| 49  |     | GND              | 50  |     | GND              |

| EN  | 16C1 | 00               |     |     |                  |
|-----|------|------------------|-----|-----|------------------|
| No. | 1    | 信号名              | No. |     | 信号名              |
| 1   | (    | GND              | 2   |     | GND              |
| 3   | 9 F  | P8_6/XCOUT       | 4   | 8   | P8_7/XCIN        |
| 5   | 5 F  | P9_0/TB0IN/CLK3  | 6   | 4   | P9_1/TB1IN/SIN3  |
| 7   | 3 F  | P9_2/TB2IN/SOUT3 | 8   | 2   | P9_3/DA0/TB3IN   |
| 9   | 1 F  | P9_4/DA1/TB4IN   | 10  | 100 | P9_5/ANEX0/CLK4  |
| 11  | 99 F | P9_6/ANEX1/SOUT4 | 12  | 98  | P9_7/*ADTRG/SIN4 |
| 13  | (    | GND              | 14  |     | GND              |
| 15  | 96 \ | /REF             | 16  |     | VCC              |
| 17  | 95 F | P10_0/AN0        | 18  | 93  | P10_1/AN1        |
| 19  | 92 F | P10_02/AN2       | 20  | 91  | P10_3/AN3        |
| 21  | 90 F | P10_4/AN4/*KI0   | 22  | 89  | P10_5/AN5/*KI1   |
| 23  | 88 F | P10_6/AN6/*KI2   | 24  | 87  | P10_7/AN7/*KI3   |
| 25  | (    | GND              | 26  |     | GND              |
| 27  | 86 F | P0_0/AN0_0/D0    | 28  | 85  | P0_1/AN0_1/D1    |
| 29  | 84 F | P0_2/AN0_2/D2    | 30  | 83  | P0_3/AN0_3/D3    |
| 31  | 82 F | P0_4/AN0_4/D4    | 32  | 81  | P0_5/AN0_5/D5    |
| 33  | 80 F | P0_6/AN0_6/D6    | 34  | 79  | P0_7/AN0_7/D7    |
| 35  | (    | GND              | 36  |     | GND              |
| 37  | 78 F | P1_0/D8          | 38  | 77  | P1_1/D9          |
| 39  | 76 F | P1_2/D10         | 40  | 75  | P1_3/D11         |
| 41  | 74 F | P1_4/D12         | 42  | 73  | P1_5/D13/*INT3   |
| 43  | 72 F | P1_6/D14/*INT4   | 44  | 71  | P1_7/D15/*INT5   |
| 45  | (    | GND              | 46  |     | GND              |
| 47  | ١    | /CC              | 48  |     | VCC              |
| 49  | (    | GND              | 50  |     | GND              |

### J4 10/1000BASE-T (8P)

| No. | 信号名  |
|-----|------|
| 1   | TXD+ |
| 2   | TXD- |
| 3   | RXD+ |
| 4   | NC   |
| 5   | NC   |
| 6   | RXD- |
| 7   | NC   |
| 8   | NC   |

### <注意事項>

- ※ \*は負論理です。NC は未接続です。
- ※ EN16C100 のコネクタ信号表は M16C シリーズのものです。
   M32C シリーズでは CPU 端子番号と信号名が異なる箇所があります。必ずハードウェアマニュアルでご確認下さい。

6

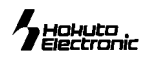

### J2 I/O(40P)

|     |     | 1-2-7                 |     |            |                 |
|-----|-----|-----------------------|-----|------------|-----------------|
| ΕN  | 116 | C128A                 |     |            |                 |
| No. |     | 信号名                   | No. | 信号名        |                 |
| 1   |     | GND                   | 2   | GND        |                 |
| 3   | 101 | P1_2/D10              | 4   | 100 P1_3/D | 11              |
| 5   | 99  | P1_4/D12              | 6   | 98 P1_5/D  | 13/*INT3        |
| 7   | 97  | P1_6/D14/*INT4        | 8   | 96 P1_7/D  | 15/*INT5        |
| 9   |     | GND                   | 10  | 95 P2_0/A  | N2_0/A0(/D0/-)  |
| 11  | 94  | P2_1/AN2_1/A1(/D1/D0) | 12  | 93 P2_2/A  | N2_2/A2(/D2/D1) |
| 13  | 92  | P2_3/AN2_3/A3(/D3/D2) | 14  | 91 P2_4/A  | N2_4/A4(/D4/D3) |
| 15  | 90  | P2_5/AN2_5/A5(/D5/D4) | 16  | 89 P2_6/A  | N2_6/A6(/D6/D5) |
| 17  | 88  | P2_7/AN2_7/A7(/D7/D6) | 18  | 86 P3_0/A  | 8(/-/D7)        |
| 19  | 84  | P12_0                 | 20  | 83 P12_1   |                 |
| 21  | 82  | P12_2                 | 22  | 81 P12_3   |                 |
| 23  | 80  | P12_4                 | 24  | 79 P3_1/A  | 9               |
| 25  | 78  | P3_2/A10              | 26  | 77 P3_3/A  | 11              |
| 27  | 76  | P3_4/A12              | 28  | 75 P3_5/A  | 13              |
| 29  | 74  | P3_6/A14              | 30  | 73 P3_7/A  | 15              |
| 31  | 72  | P4_0/A16              | 32  | 71 P4_1/A  | 17              |
| 33  | 70  | P4_2/A18              | 34  | 69 P4_3/A  | 19              |
| 35  | 68  | P4_4/*CS0             | 36  | 67 P4_5/*  | CS1             |
| 37  |     | VCC                   | 38  | VCC        |                 |
| 39  |     | GND                   | 40  | GND        |                 |

| EN  | 16 |                       |    |    |                       |
|-----|----|-----------------------|----|----|-----------------------|
| No. |    | 信号名                   |    |    | 信号名                   |
| 1   |    | GND                   | 2  |    | GND                   |
| 3   | 70 | P2_0/AN2_0/A0(/D0/-)  | 4  | 69 | P2_1/AN2_1/A1(/D1/D0) |
| 5   | 68 | P2_2/AN2_2/A2(/D2/D1) | 6  | 67 | P2_3/AN2_3/A3(/D3/D2) |
| 7   | 66 | P2_4/AN2_4/A4(/D4/D3) | 8  | 65 | P2_5/AN2_5/A5(/D5/D4) |
| 9   | 64 | P2_6/AN2_6/A6(/D6/D5) | 10 | 63 | P2_7/AN2_7/A7(/D7/D6) |
| 11  |    | GND                   | 12 |    | GND                   |
| 13  |    | NC                    | 14 |    | NC                    |
| 15  |    | NC                    | 16 |    | NC                    |
| 17  |    | NC                    | 18 |    | NC                    |
| 19  |    | NC                    | 20 |    | NC                    |
| 21  |    | NC                    | 22 |    | GND                   |
| 23  | 79 | P0_7/AN0_7/D7         | 24 | 80 | P0_6/AN0_6/D6         |
| 25  | 81 | P0_5/AN0_5/D5         | 26 | 82 | P0_4/AN0_4/D4         |
| 27  |    | NC                    | 28 |    | NC                    |
| 29  |    | NC                    | 30 |    | NC                    |
| 31  |    | NC                    | 32 |    | NC                    |
| 33  |    | NC                    | 34 | 61 | P3_0/A8(/-/D7)        |
| 35  | 59 | P3_1/A9               | 36 | 58 | P3_2/A10              |
| 37  |    | VCC                   | 38 |    | VCC                   |
| 39  |    | GND                   | 40 |    | GND                   |

# 寸法図

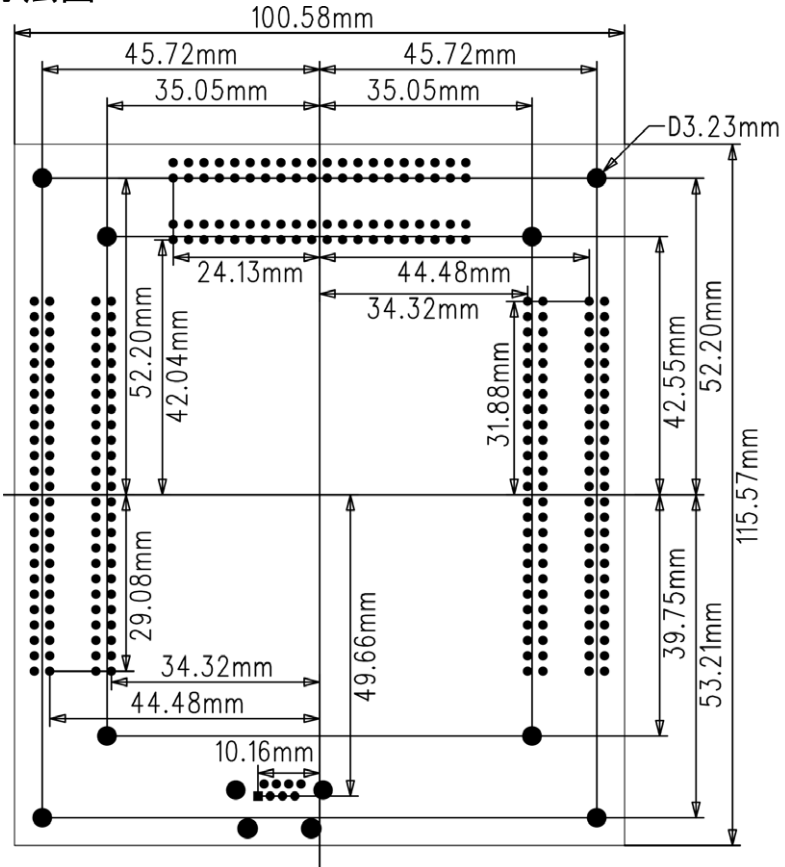

※ 寸法図は EN10016C128A、EN16C100 共通。

最新情報は弊社ホームページ http://www.hokutodenshi.co.jp をご活用下さい。

Windows は Microsoft 社の登録商標です。ハイパーターミナルは Hilgraeve, Inc.社の登録商標です。

※商品の仕様及び価格につきましては、予告なく変更となる場合がございますのでご了承下さい。
※弊社の添付 CD に収録されております開発環境と書き込みフトウエアは、評価用につきマニュアル掲載分以外の動作保証は致しかねます。御了承下さい。
※本ボードのご使用にあたっては、十分に評価の上ご使用下さい。

発行株式会社 **北洋電子** EN16C128A・EN16C100 ボード 取扱説明書 © 2006-2009 北斗電子 Printed in Japan 2006 年 1 月 20 日初版発行 REV.2.0.0.0 (091007)

e-mail:support@hokutodenshi.co.jp (サポート用)、order@hokutodenshi.co.jp (ご注文用) URL:http://www.hokutodenshi.co.jp TEL 011-640-8800 FAX 011-640-8801 〒060-0042 札幌市中央区大通西16丁目3番地7